## iComfort S30/E30 RE-REGISTRATION

1. (ON THE STAT) On the thermostat, press the Settings button in the upper right corner

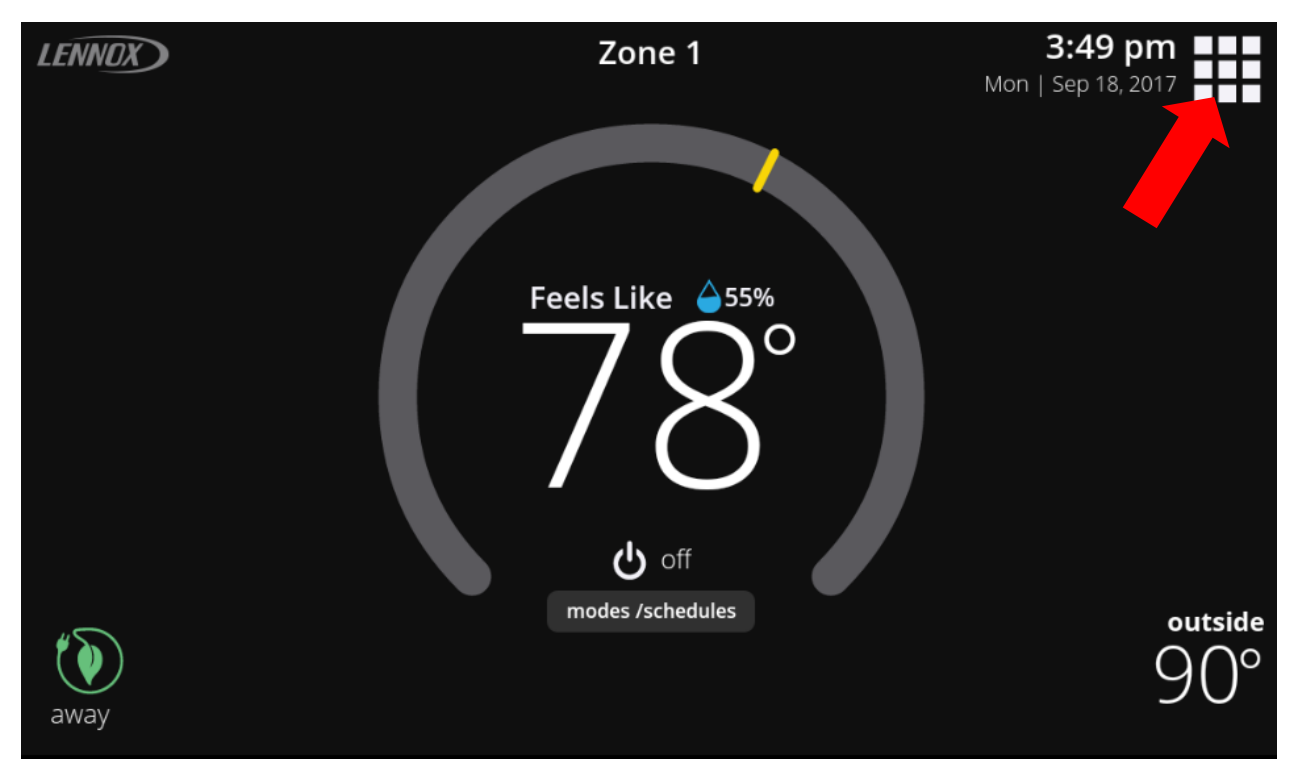

2. Select the Settings menu option

|  | 3:49 pm       |
|--|---------------|
|  | notifications |
|  |               |

3. On the left side scroll down to the bottom and choose the *account* menu option

| f System<br>settings | wi-fi          |
|----------------------|----------------|
| 🧪 name 🛛 System      |                |
| 🤶 away off           | wi-fi and      |
| 玂 Feels Like on      | wi-fi network  |
| 📲 fan auto           |                |
| 🔩 heat & cool        |                |
| 🖕 humidity           | · · · <u>·</u> |
| 🛖 iHarmony zoning    |                |
| notifications        |                |
| advanced settings    |                |
|                      |                |
| 💥 general            |                |
| 🔲 display            |                |
|                      |                |
| i home info          |                |
| 👗 account            |                |

4. On the accounts page of an unregistered thermostat, choose the generate PIN option

| A        | System<br><b>settings</b> |       | account                                                                                          |                |     |  |
|----------|---------------------------|-------|--------------------------------------------------------------------------------------------------|----------------|-----|--|
| /        | name S                    | ystem |                                                                                                  |                |     |  |
| 2        | away                      | off   | email enter your email                                                                           |                |     |  |
| ₩⇒       | Feels Like                | on    | nassword                                                                                         |                |     |  |
| •        | fan                       | auto  |                                                                                                  | enter password |     |  |
| *        | heat & cool               |       |                                                                                                  |                |     |  |
| 6        | humidity                  |       | forgot password?                                                                                 |                |     |  |
|          | iHarmony zoning           |       | sign in                                                                                          |                |     |  |
| $\wedge$ | notifications             |       | Sign in                                                                                          |                |     |  |
| <b>_</b> | advanced setting          | s     | or                                                                                               |                |     |  |
|          |                           |       | create new account                                                                               |                |     |  |
| ×        | general                   |       | Your thermostat is currently not registered, registering your thermostat will allow              |                |     |  |
|          | display                   |       | you to remotely control it from anywhere in the world on any device with an internet connection. |                | on. |  |
|          |                           |       |                                                                                                  |                |     |  |
| í        | home info                 |       | generate pin                                                                                     |                |     |  |
| -        | account                   |       |                                                                                                  |                |     |  |

5. Write down the PIN number, and then click the *done* button. This PIN number is temporary and is good for twenty minutes. If necessary, you can generate another PIN under the accounts menu option

| Ĥ | System<br><b>settings</b> |     | account                                                                                          |  |  |  |  |
|---|---------------------------|-----|--------------------------------------------------------------------------------------------------|--|--|--|--|
|   | name Sys                  |     |                                                                                                  |  |  |  |  |
|   | away                      | off |                                                                                                  |  |  |  |  |
|   | Feels Like                | on  | password anter paraward                                                                          |  |  |  |  |
| • | fan                       |     |                                                                                                  |  |  |  |  |
|   | heat & cool               |     | Please enter the pin number on the web or mobile app                                             |  |  |  |  |
| é | humidity                  |     |                                                                                                  |  |  |  |  |
|   | iHarmony zoning           |     | pin number                                                                                       |  |  |  |  |
|   | notifications             |     |                                                                                                  |  |  |  |  |
|   | advanced settings         |     |                                                                                                  |  |  |  |  |
|   |                           |     |                                                                                                  |  |  |  |  |
| × | general                   |     | done<br>Tour memostatis currently not registered, registering your memostat will allow           |  |  |  |  |
|   | display                   |     | you to remotely control it from anywhere in the world on any device with an internet connection. |  |  |  |  |
|   |                           |     |                                                                                                  |  |  |  |  |
| i | home info                 |     | generate pin                                                                                     |  |  |  |  |
| - | account                   |     |                                                                                                  |  |  |  |  |
|   |                           |     |                                                                                                  |  |  |  |  |

6. (ON A PC) On a PC or Laptop, open an internet browser and browse to www.myicomfort.com

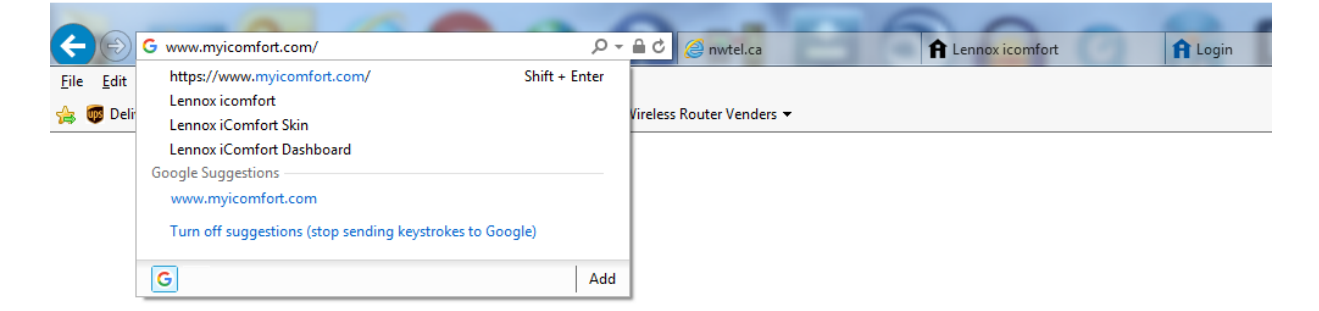

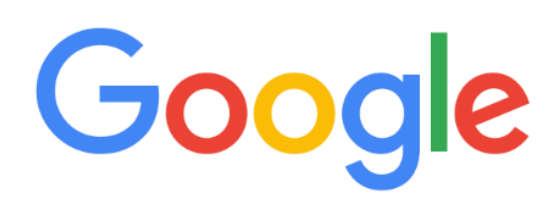

7. If the screen below appears, select the *iComfort S30 or E30*.

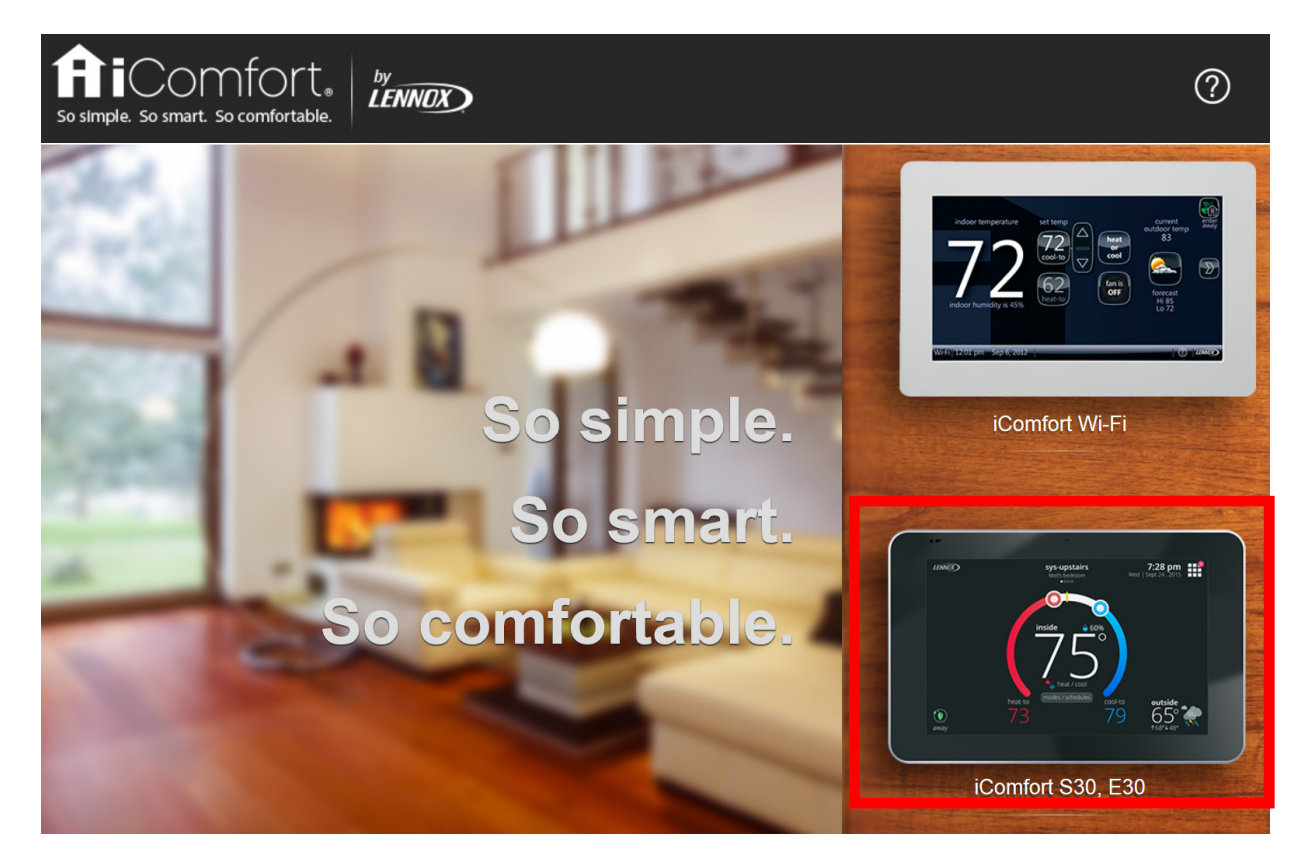

8. If the screen below appears, select the *don't have an iComfort Wi-Fi* link in the upper left part of the screen.

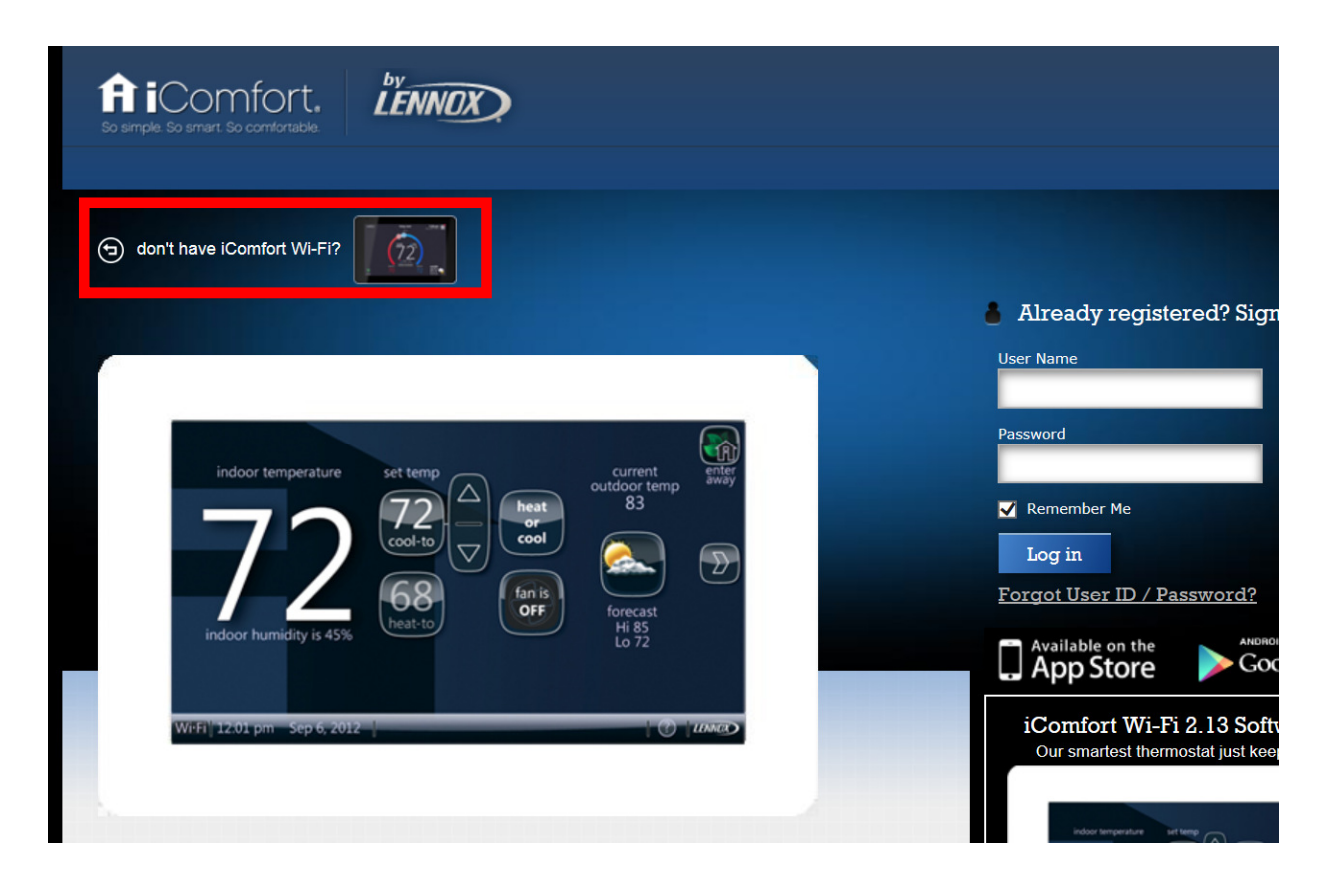

9. Below is the screen for the iComfort S30/E30 stats. Enter the email address and password and then click the *sign in* button.

| Comfort <sup>®</sup> |
|----------------------|
| email                |
|                      |
| <br>password         |
| sign in              |
| trouble logging in?  |
| sign up 🕥            |

10. On the following screen, click the Plus Sign '+'.

| my homes                                       | melvin@gmail.com 🗸 |
|------------------------------------------------|--------------------|
| no iComfort detected                           |                    |
| 75° +                                          |                    |
| please make sure your thermostat is registered |                    |

11. You will be prompted for the PIN number. Enter the PIN number from Step #5 and, then click the *Add* button

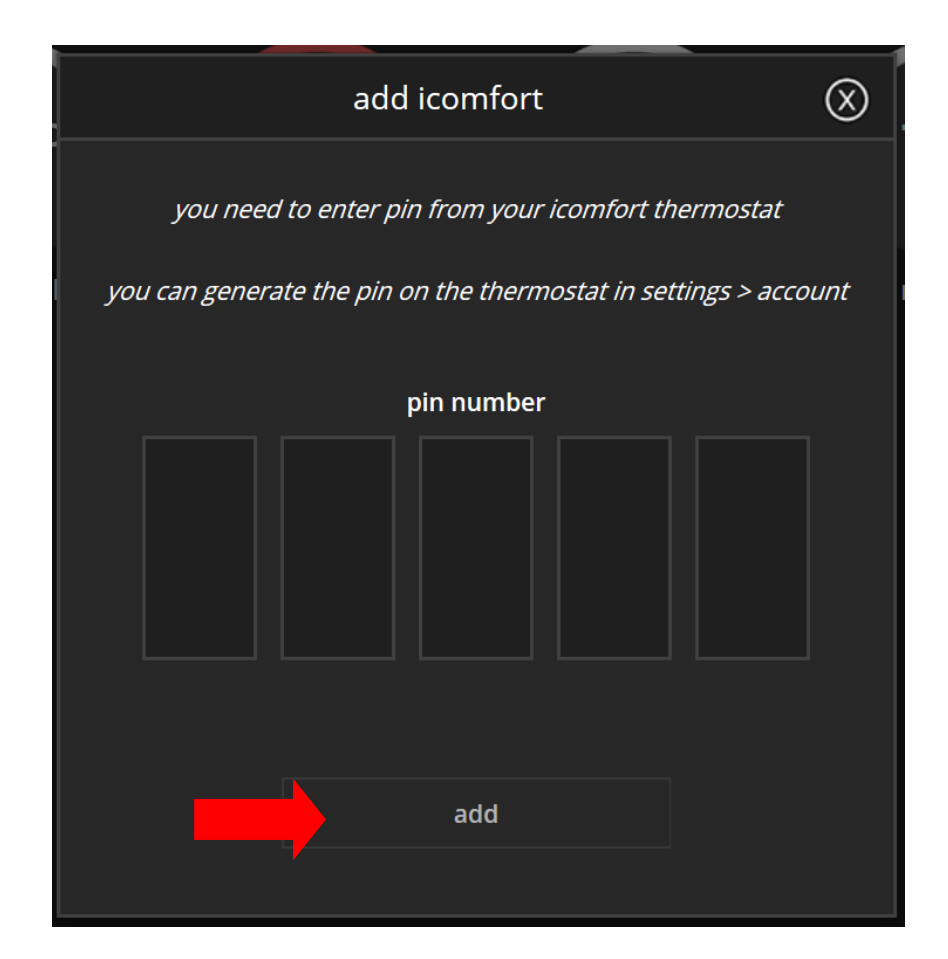

12. You will see one of the following two screens:

*Choose an existing home* You will be prompted to *choose an existing home* OR to *add a new home*. Press on the exiting home (a green check will appear) then press the *Done* button.

| <            | add iComfort            | $\otimes$ |
|--------------|-------------------------|-----------|
|              | Choose an existing home |           |
|              |                         |           |
| myHome       |                         | <b>~</b>  |
| 2200 lakesid | e, Richardson, TX 75080 |           |
|              |                         |           |
|              |                         |           |
|              | or                      | —         |
|              |                         |           |
|              |                         |           |
|              | add new home            |           |
|              |                         |           |
|              | done                    |           |
|              |                         |           |

*please verify your home address* Enter the Home information for this account. (Please note that the field names appear on the far left of the screen, and the data fields appear to the far right on the screen). After completing, click the done button.

|                             | add icomfort                                                         | $\otimes$       |
|-----------------------------|----------------------------------------------------------------------|-----------------|
| ŀ                           | please verify your home addres.                                      | 5               |
| home name                   |                                                                      | myHome          |
| country/region              |                                                                      | United States 🍾 |
| address1                    |                                                                      |                 |
| address2                    |                                                                      |                 |
| city                        |                                                                      |                 |
| state                       |                                                                      | >               |
| zip/postal code             |                                                                      |                 |
| Allow deale<br>fix the prob | rs to receive service alerts and if pos<br>lem (recommended)<br>done | sible remotely  |

13. After a few minutes, the S30/E30 controls should appear on the portal and the home owner should be able to control the stat.

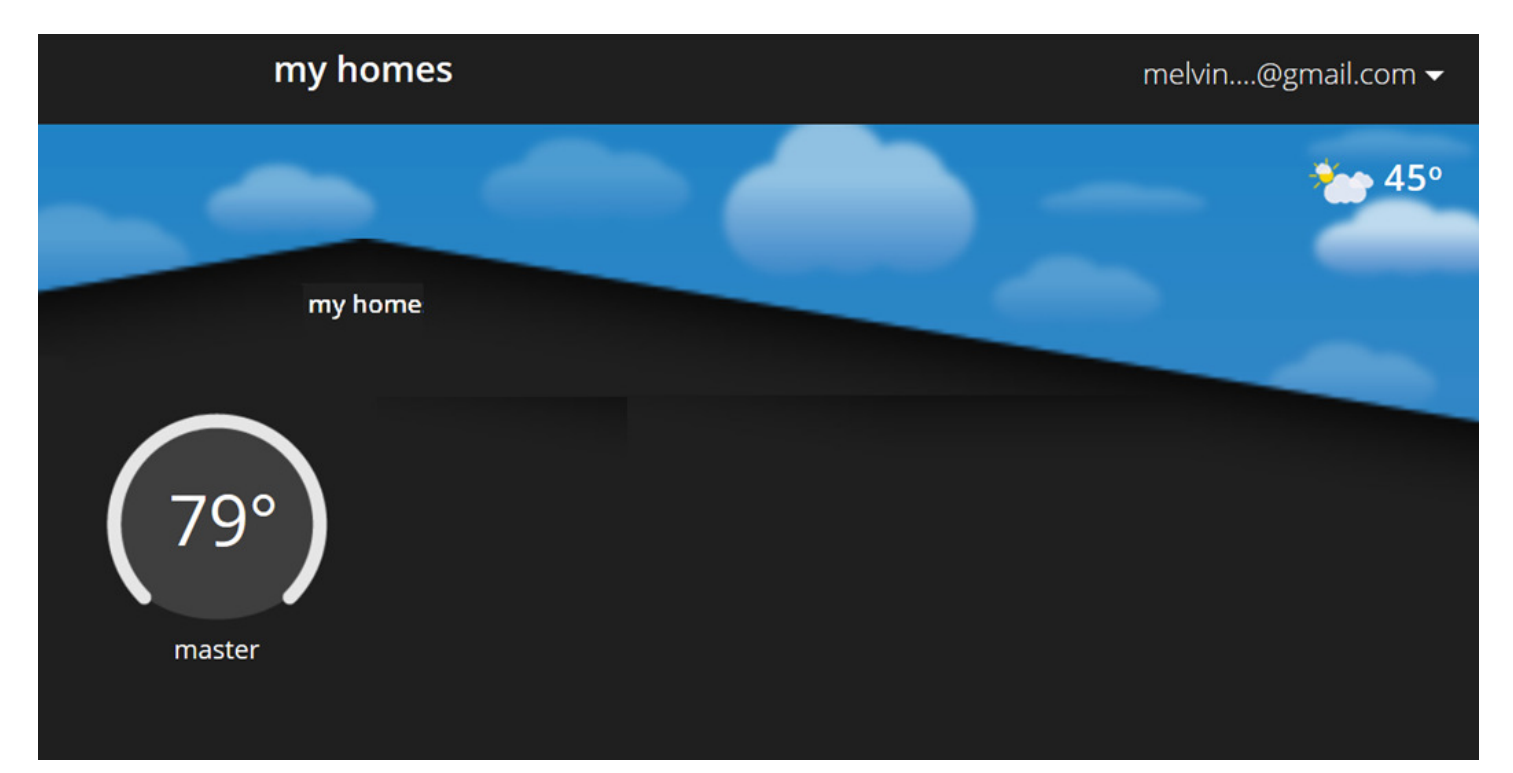